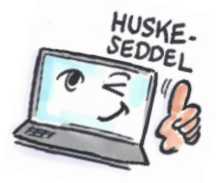

| Sådan fjerner du påmindelser om ny mail i Outlook                    |                                                                                                    |                                                                                                    |
|----------------------------------------------------------------------|----------------------------------------------------------------------------------------------------|----------------------------------------------------------------------------------------------------|
| Hvad skal<br>du?                                                     | Hvordan gør du?                                                                                         | Hvor er det?                                                                                                    |
| Ændre<br>hvordan<br>Outlook<br>giver besked<br>når der er ny<br>mail | Vælg fanen FILER.<br>Vælg Indstillinger.<br>Dialogboksen Indstillinger for<br>Outlook åbnes.            | Piles   FILER   HJEM   SEND/MODTAG     Oplysninger   Åbn og   eksportér   Gem som   Gem   Vedhæftede   filer   Udskriv                                                                                                    |
|                                                                      | Vælg <b>Mail</b> i venstre side af<br>dialogboksen.                                                     | Office-konto Generelt Mail Indstillinger Afslut Personer Opgaver                                                                                                    |
|                                                                      | l gruppen <b>Modtagelse af mail</b> kan<br>du tilpasse hvad der skal ske når<br>du modtager en ny mail. | Modtagelse af meddelelse         Image: Search of the search of the se |

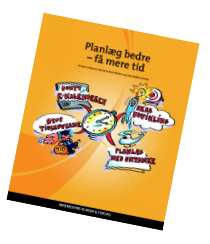